# Honeywell Home

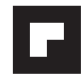

FocusPRO Smart S200 Series Thermostat TH2320WF4011

# EN User Guide

## Thermostat controls

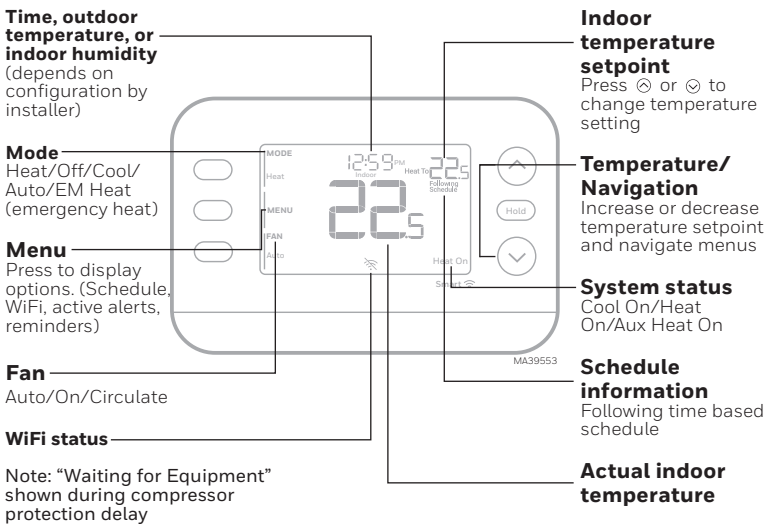

Compatible with 2.4 or 5 GHz WiFi network

### Scan for the full User Manual

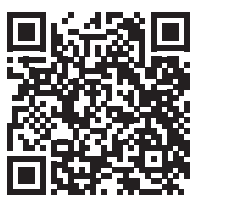

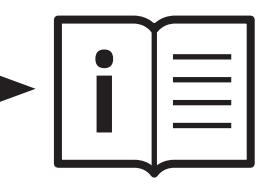

You can search online for **Resideo 33-00694EFS** for the User's Manual or scan the QR code.

### Scan to Download First Alert App

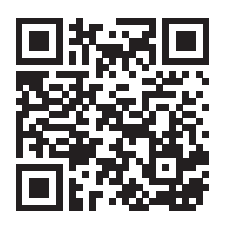

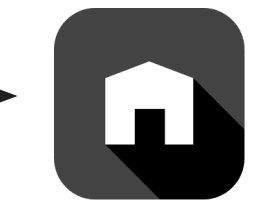

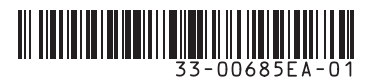

## System operation settings

- 1 Press the **Mode** button to cycle to the next available System mode (Ex: Heat, off, cool).
- 2 Cycle through the modes until the required System mode is displayed and leave it to activate.

| 1 C 1 1 PM       | $( \land$  |
|------------------|------------|
| Indeer Fallowing | Ċ          |
|                  | Hold       |
|                  |            |
|                  | $(\sim)$   |
|                  | $\bigcirc$ |
|                  |            |
|                  |            |

### Fan operation settings

- 1 Press/release the **Fan** button to cycle to the next available Fan mode.
- When the desired Fan mode is displayed, stop pressing fan button.
   Fan modes:

#### Fan modes:

- Auto: Fan runs only when the heating or cooling system is on.
   On: Fan is always on.
- **Circ:** Fan Is always on. **Circ:** Fan runs about 33% of the time to circulate air.

## Set the time and date

**Note:** If time/date is set by the Internet, only the 12 or 24 hour clock option is available to edit.

#### **Time** 1 Press **Menu** on the thermostat.

 nation
 1
 Press Menu on the thermostat.

 ing time based
 2
 Press ⊗ or ⊗ to go to TIME. Press

 ile
 Select.

- 3 Press  $\otimes$  or  $\otimes$  to choose 12 or 24 hour clock format and press Next.
- 4 Press  $\otimes$  or  $\otimes$  to adjust the **hour** and press **Next.**
- 5 Press  $\otimes$  or  $\otimes$  to adjust the minute and press Save & Exit.

#### Date

- 1 Press Menu on the thermostat.
- 2 Press  $\odot$  or  $\odot$  to go to **DATE** and press **Select**.
- 3 Press ⊗ or ⊗ to choose YEAR and press Next.
- 4 Press ⊗ or ⊗ to adjust the MONTH and press Next.
- 5 Press  $\otimes$  or  $\otimes$  to choose **DATE** and press **SAVE & EXIT.**

### To adjust program schedules

- 2 A square appears around **ON** or **OFF** in the display. If you want to use a schedule, press ⊗ or ⊗ to select **ON**. Press **NEXT** to edit the schedule or press **EXIT** to exit the menu.
- 3 If editing the schedule, press **NEXT** to edit the day or days flashing in the display.
- 4 The word **Wake** should be flashing. Press **NEXT**. Press ⊗ or ⊗ to turn this schedule period on or off. Press **NEXT**.
- 5 If the schedule period was set to **ON**, the time will be flashing. Press  $\otimes$  or  $\otimes$
- to adjust the time for this period.Press **NEXT**.6 The Heat setpoint will be flashing.
- Press ⊗ or ⊗ to adjust the Heat setpoint for this period. Press **NEXT.**
- 7 The Cool setpoint will be flashing. Press  $\hfill \odot$  or  $\hfill \odot$  to adjust the Cool setpoint for this period. Press NEXT.
- 8 The display will show the next schedule period flashing. Repeat steps 4–7 for the other schedule periods and days.
- 9 Press the SAVE & EXIT button at upper left.

| $\bigcirc$ | Heat | ICOOPM Set To |      |
|------------|------|---------------|------|
| $\bigcirc$ | MENU |               | Hold |
|            | Auto |               |      |
|            |      |               |      |

| Fan<br>Auto |      | Hold       |
|-------------|------|------------|
|             |      | MA3950     |
| Exit        | TIME | $\bigcirc$ |
| Select      |      | Hold       |
|             |      |            |

12:00

Set To

|          |     | Hold        |
|----------|-----|-------------|
| іs<br>Г. | 000 | (A)<br>Hold |
|          |     | <br>MA3953  |

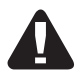

CAUTION Equipment damage hazard. To prevent possible compressor damage, do not operate cooling system when outdoor temperature is below 50°F (10°C).

### Troubleshooting

If you have difficulty with your thermostat, please try the following suggestions. Most problems can be corrected quickly and easily.

| Display is blank                                 | <ul> <li>Check circuit breaker and reset if necessary.</li> <li>Make sure power switch at heating and cooling system is on.</li> <li>Make sure furnace door is closed securely.</li> </ul>                                                                                                    |
|--------------------------------------------------|----------------------------------------------------------------------------------------------------|
| "Waiting for equipment" appears<br>on the screen | Compressor protection feature is engaged. Wait 5 minutes for the system to restart safely, without damage to the compressor.                                                                                                    |
| Temperature settings do not change               | <ul> <li>If display says "unlock", thermostat owner has set a lockout setting. If not, verify you are in the correct mode (heat, cool, em heat or auto); see page 1.</li> <li>If you are in the correct mode, but you cannot set the heat from 32 °F to 90 °F (0 °C to 32 °C), or set the cool from 50 °F to 99 °F (10 °C to 37 °C), you may have range-stops restricting your setting. Check with the installer to see if they set range-stops.</li> </ul> |

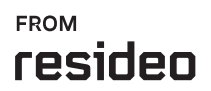

Resideo Technologies Inc. Scottsdale, AZ 85254

33-00685EA KK 12-24

www.resideo.com

© 2024 Resideo Technologies, Inc. All rights reserved. The Honeywell Home trademark is used under license from Honeywell International, Inc. This product is manufactured by Resideo Technologies, Inc. and its affiliates.

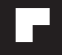

# Honeywell Home

## ترموستات FocusPRO ذكي سلسلة S200

ترموستات TH2320WF4011

دليل المستخدم

### عناصر التحكم في الترموستات

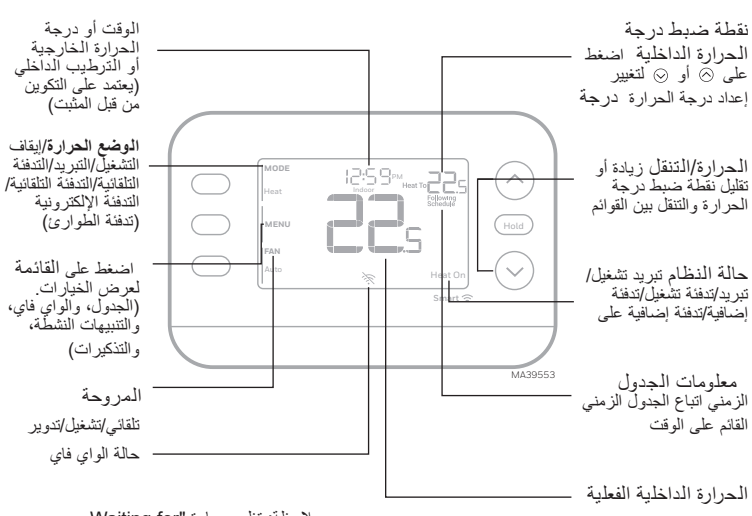

ملاحظة: تظهر عبارة "Waiting for Equipment" أثناء تأخير حماية الضاغط

متوافق مع شبكة WiFi 2.4 أو 5 جيجاهرتز

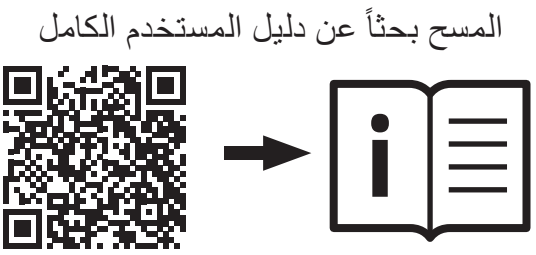

يمكنك البحث على الإنترنت عن <u>Resideo 33-00694EFS</u> للحصول على دليل المستخدم أو مسح رمز الاستجابة السريعة.

# المسح الضوئي لتنزيل تطبيق First Alert

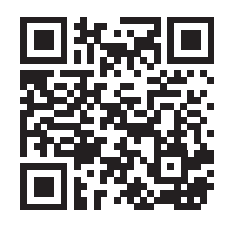

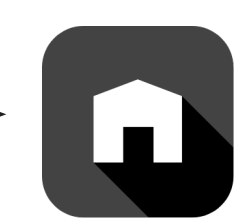

## إعدادات تشغيل النظام

 $(\checkmark)$ 

|            | Heat | Set To   |
|------------|------|----------|
| $\bigcirc$ | MENU | Schedule |

- اضغط على زر Mode للانتقال إلى وضع النظام المتاح التالي (على سبيل المثال: تدفئة، إيقاف، تبريد).
- 2 قم بالتنقل بين الأوضاع حتى يتم عرض وضع النظام المطلوب واتركه للتفعيل.
  - العدادات تشغيل المروحة

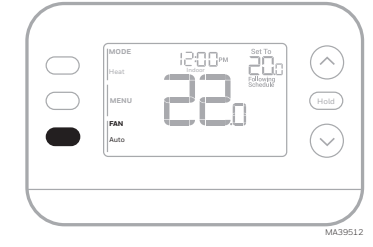

#### 1 اضغط/حرر زر Fan للانتقال إلى وضع المروحة التالي المتاح.

- 2 عند عرض وضع المروحة المطلوب، توقف عن الضغط على زر Fan.
- المروحة أوضاع المروحة: – Auto: تعمل المروحة فقط عندما يكون نظام التدفئة أو التبريد قيد التشغيل.
- On: المروحة تعمل دائماً.
   Circ: تعمل المروحة حوالي 33% من الوقت لتدوير الهواء.

## ضبط الوقت والتاريخ

 $( \land )$ 

 $\sim$ 

ملاحظة: إذا تم ضبط الوقت/التاريخ عن طريق الإنترنت، يتوفرللتعديل فقط خيار الساعة 12 أو 24 ساعة.

### الوقت

- 1 اضغط على Menu في الثرموستات.
   2 اضغط على ⊘ أو ⊘ للانتقال إلى Time.
   اضغط على Select.
- اصعط على Select. 3 اضغط على ⊘ أو ⊘ لاختيار تنسيق الساعة 12 أو 24 ساعة واضغط على Next.
- 12 أو 24 ساعة واصعط على Next. 4 اضغط على ⊙ أو ⊙ لضبط تنسبق الساعة واضغط على Next.
- 5 اضغط على ⊗ أو ⊗ لضبط الدقيقة واضغط على Save & Exit.

### التاريخ

- اضغط على القائمة في الثرموستات.
- 2 اضغط على ⊗ أو ⊘ للانتقال إلى التاريخ واضغط على Select.
- 3 اضغط على ⊗ أو ⊘ لاختيار سنة واضغط على Next.
- 4 اضغط على ⊘ أو ⊘ لضبط الشهر واضغط على Next.
- 5 اضغط على ⊘ أو ⊙ لاختيار تاريخ واضغط على Save & Exit.
- 1 اضغط على Menu. ثم اضغط على ⊘ أو ⊗ حتى Schedule يتم عرضها. اضغط على Menu.
- 2 يظهر مربع حول ON أو OFf في الشائشة. إذا كنت تريد استخدام جدول زمني، اضغط على ⊘ أو ⊘ لتحديد On. اضغط على Next لتعديل الجدول أو اضغط على Exit للخروج من القائمة.
- 3 إذا كنت تريد تحرير الجدول، اضغط على Next لتحرير اليوم أو الأيام التي تظهر على الشاشة.
- 4 يجب أن تومض كلمة Wake . اضغط Next اضغط على ⊗ أو ⊗ لتشغيل أو إيقاف تشغيل فترة الجدول الزمني هذه. اضغط Next.
- 5 إذا تم ضبط فترة الجدول الزمني على On،سيومض الوقت. اضغط على ⊘ أو ⊙ لضبط الوقت لهذه الفترة. اضغط Next.
- 6 ستومض نقطة ضبط الحرارة. اضغط ⊗ أو ⊘ لضبط نقطة ضبط الحرارة لهذه الفترة. تالي اضغط. 7 ستومض نقطة ضبط التبريد. اضغط ⊗ أو
- ستومض نقطة ضبط التبريد. اضغط ⊗ أو ⊘ لضبط نقطة ضبط التبريد لهذه الفترة. لتالي اضغط.
- 8 ستعرض الثالثة وميض فترة الجدول الزمني التالية. كرر الخطوات من 7-4 لفترات الجدول الزمني والأيام الأخرى.
  - 9 اضغط على زر Save & Exit في أعلى اليسار

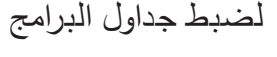

TIME

Đđ

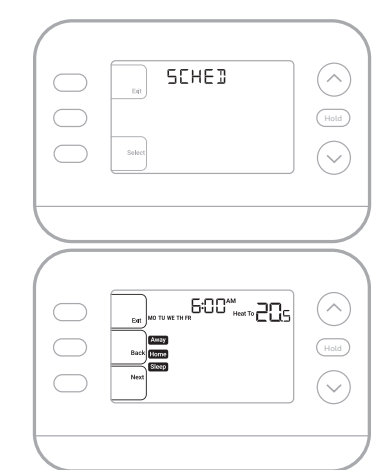

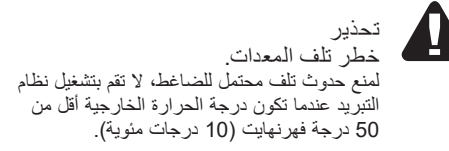

## استكشاف الأخطاء وإصلاحها

|                                                  | •                                                                                                    |
|--------------------------------------------------|----------------------------------------------------------------------------------------------------|
| إذا واجهتك مشكلة في منظم الحرارة، يُرج           | يُرجى تجربة الاقتراحات التالية. يمكن تصحيح معظم المشاكل بسرعة وسهولة                                                                                                    |
| الشاشة فارغة                                     | تحقّق من قاطع الدائرة وأعد ضبطه إذا لزم الأمر.<br>تأكد من تشغيل مفتاح الطاقة في نظام التدفئة والتبريد.<br>تأكد من إغلاق باب السخان بشكل محكم.                                                                                                    |
| تظهر على الشاشة رسالة<br>"Waiting for Equipment" | تم تفعيل خاصية حماية الضاغط. انتظر لمدة 5 دقائق حتى يتم إعادة تشغيل النظام بأمان، دون إلحاق الضرر بالضاغط.                                                                                                    |
| لا تتغير إعدادات درجة الحرارة                    | إذا كانت الشاشة تقول "Unlocked"، فقد قام مالك الترموستات بتعيين إعداد القفل. إذا لم يكن الأمر كذلك، فتاكد من أنك في الوضع الصحيح (تدفئة، تبريد، تدفئة كهربانية أو تلقاني<br>إذا كنت في الوضع الصحيح، ولكنك لا تستطيع ضبط الحرارة من 32 درجة فهرنهايت إلى 90 درجة فهرنهايت (0 درجة مئوية إلى 32 درجة مئوية)، أو ضبط التبريد من 50 در<br>درجة فهرنهايت (10 درجات مئوية إلى 37 درجة مئوية)، فقد يكون لديك أيقافات النطاق التي تقيد إحداث. تحقق مع المثب أ |

Resideo Technologies, Inc. Scottsdale, AZ 85254

33-00685EA-01 KK 12-24

© Resideo Technologies, Inc 2024. جميع الحقوق محفوظة. تُستخدم التجارية Honeywell Home بموجب ترخيص من شركة Honeywell International, Inc. تم تصنيع هذا المنتج بواسطة شركة Resideo Technologies, Inc. والشركك التابعة لها.

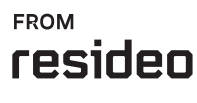

www.resideo.com